## **Copier les débits EC-Cash**

Ceci n'est possible qu'avec le module supplémentaire EC-Cash offline.

Ici, les débits EC-Cash sont copiés pour créer un fichier DTAUS. Vous trouverez ici plus d'informations sur le thème Interface de paiement.

Sous Décompter les chiffres d'affaires/la caisse vous arrivez sur la fenêtre suivante.

| Kassen-Abrechnung ?                                                           | _  | Х |
|-------------------------------------------------------------------------------|----|---|
| Mit dieser Funktion wird der Kassen-<br>abschluss gedruckt bzw. durchgeführt! |    |   |
| Nur dieser Bediener:                                                          |    |   |
| L Carmela                                                                     | •  |   |
|                                                                               |    |   |
| Komplett                                                                      | •  |   |
|                                                                               |    |   |
| 1 <u>B</u> ediener-Abrechnung                                                 | F3 |   |
| 2 <u>T</u> ages-Abschluss                                                     | F4 |   |
| 🖶 Alten Abschluss drucken                                                     | F8 | 1 |
| 🔍 Alten Abschluss detailliert                                                 | А  |   |
| EC-Cash-Belastungen kopieren                                                  |    |   |
| Liste der Preisänderungen                                                     |    |   |
| ightarrow Offene Kunden ins Konto buche                                       | n  |   |
|                                                                               |    |   |

Après avoir cliqué sur le bouton **Copier les débits EC-Cash** la fenêtre suivante s'ouvre, cliquez ici sur Paramètres.

| EC-Cash exportieren                                                                                          | ? X                            |
|----------------------------------------------------------------------------------------------------|--------------------------------|
| Datum: <u>v</u> on: <mark>25.08.20</mark><br><u>b</u> is: 26.08.20                                           | ✓ <u>S</u> tarten<br>X Abbruch |
| Informationstext:                                                                                            |                                |
| EC-Cash <datum>;<zeit></zeit></datum>                                                                        |                                |
| Beleg <rg_nr></rg_nr>                                                                                        |                                |
| <ul> <li>Export vermerken</li> <li>Bereits exportierte Buchungen<br/>nochmals ausgeben (VORSICHT)</li> </ul> |                                |
| 🕨 Einstellungen 🔶 F7                                                                                         |                                |
| Export prüfen + drucken F8                                                                                   |                                |

La fenêtre suivante s'ouvre :

| Einstellungen - Abb | uchungs-Datei                                                                                                    | ×         |
|---------------------|----------------------------------------------------------------------------------------------------|-----------|
| Zielpfad (Datenträg | ger-Laufwerk):                                                                                                    | ОК        |
| P:\div\SEPA\        | PCC\ 🗃 🚰                                                                                                    |           |
| Dateiname:          | SEPA.XML                                                                                                    | X Abbruch |
| <b>0</b>            |                                                                                                    |           |
| Betreff-Vermerk     | Lastschrift (RG_NR>                                                                                                    |           |
|                     | (mit <rg_nr> Rechnungsnummer einfugen)</rg_nr>                                                                                                    |           |
| 3 Ergänzungen:      | Familienmitglieder-Teilsummen                                                                                                    |           |
|                     | 🔽 Artikel-Auflistung 🔲 kompakt                                                                                                    |           |
|                     | Mehrwertsteuer                                                                                                    |           |
|                     | Maximalzahl: 13                                                                                                    |           |
|                     | Es sind insgesamt max. 13 Informations-<br>zeilen möglich! Wird es mehr, muss der<br>Rest beschnitten werden.                                                                                                    |           |
| Bankverbindung:     | O <u>b</u> earbeiten                                                                                                    |           |
| Konto-Inhaber:      | N. CARDON TO COMP.                                                                                                    |           |
| Bank:               | CONTRACTOR AND PROVE UND                                                                                                    |           |
| Bankleitzahl:       | 100 TOL 10                                                                                                    |           |
| Konto-Nummer:       |                                                                                                    |           |
| BIC:                |                                                                                                    |           |
| IBAN:               | and the same of the set                                                                                                    |           |
| Gläubiger-ID:       | COMPLEX AND A COMPANY OF A COMPANY OF A COMP |           |
| 5 Format:           | SEPA Version 2.7 PAIN.008.003.02<br>SEPA Version 2.6 PAIN.008.002.02                                                                                                    |           |

!

Remplissez soigneusement les points suivants :

- Le *chemin de destination* peut être un support de données (par exemple une clé USB), mais il peut aussi mener à un dossier sur votre ordinateur. En fin de compte, un fichier nommé "DTAUS" est créé ici, que vous pouvez soit porter à la banque, soit lire directement dans votre programme de banque en ligne.
- 2. La *Mention de sujet* est visible sur les extraits de compte des clients.
- 3. Les **Compléments** sont à cocher au choix et ne sont pas absolument nécessaires. Le fait de cocher la case "Total partiel des membres de la famille" a pour conséquence que les extraits de compte des clients indiquent également combien est prélevé pour le partenaire ou les enfants. Le "nombre maximal" 13 ne peut pas être augmenté, c'est le nombre maximal de lignes sur les extraits de compte qui peuvent être affichées. Vous le voyez également sur la liste de contrôle.
- 4. Sous *Modifier les coordonnées bancaires* vous pouvez remplir les champs encore vides dans la capture d'écran, les prélèvements seront alors comptabilisés sur ce compte bancaire.

Confirmez avec OK POUR VALIDER. Vous revenez à la fenêtre initiale

Cliquez maintenant sur Démarrer.

| EC-Cash exportieren                                                                                          | ? X                                      |
|----------------------------------------------------------------------------------------------------|------------------------------------------|
| Datum: <u>v</u> on: <u>25.08.20</u><br><u>b</u> is: 26.08.20                                                 | ► ✓ <u>S</u> tarten<br>X <u>A</u> bbruch |
| Informationstext:                                                                                            |                                          |
| EC-Cash <datum>;<zeit></zeit></datum>                                                                        |                                          |
| Beleg <rg_nr></rg_nr>                                                                                        |                                          |
| <ul> <li>Export vermerken</li> <li>Bereits exportierte Buchungen<br/>nochmals ausgeben (VORSICHT)</li> </ul> |                                          |
| ► Einstellungen F7                                                                                           |                                          |
| Export prüfen + drucken F8                                                                                   |                                          |

La fenêtre suivante s'ouvre, cliquez sur **OK.** 

| Export starten                                                                                                    | ×           |
|----------------------------------------------------------------------------------------------------|-------------|
| Bitte geben Sie hier eine Information<br>zum Export ein:                                                                                                    | <u>~о</u> к |
| EC-Lastschrift                                                                                                    | Abbruch     |
| Der Export wird dann mit dieser Bemerkung<br>gespeichert. Innerhalb eines Tages werden<br>Exporte mit gleicher Information über-<br>schrieben. Durch unterschiedliche Texte<br>kann man mehrere Exporte pro Tag speichern. |             |
| Beachten Sie aber, dass im Ausgabe-Ziel<br>(Datenträger) immer nur eine Ausgabe-Datei ge-<br>speichert werden kann!                                                                                                    |             |

## Ensuite, cliquez sur **Imprimer.**

| Datenträgeraustausch - Begleitzettel                                                                                                    | X       |
|----------------------------------------------------------------------------------------------------|---------|
| Jetzt muß der Disketten-Begleitzettel gedruckt<br>werden! Geben Sie die fertige Diskette stets zu-<br>sammen mit diesem Begleitzettel bei der Bank ab!<br>Anzahl Begleitzettel: 1 Exemplare | Drucken |

Vous pouvez créer une liste de contrôle via l'exportation en cliquant sur le bouton **Vérifier et** *imprimer l'exportation* cliquer.

| EC-Cash ex                                       | portieren                                                     | ? ×                            |
|--------------------------------------------------|---------------------------------------------------------------|--------------------------------|
| Datum: <u>v</u> o                                | on: 25.08.20<br>is: 26.08.20                                  | ✓ <u>S</u> tarten<br>X Abbruch |
| Information                                      | istext:                                                       |                                |
| EC-Cash <                                        | DATUM>; <zeit></zeit>                                         |                                |
| Beleg <rg< td=""><td>_NR&gt;</td><td></td></rg<> | _NR>                                                          |                                |
| Export Bereits nochma                            | vermerken<br>exportierte Buchungen<br>Ils ausgeben (VORSICHT) |                                |
| Einstell                                         | lungen F7                                                     |                                |
| 🖶 Export                                         | prüfen + drucken 🗡 F8                                         |                                |